# **<u>1.1Company Profile</u>**

NVIDIA awakened the world to computer graphics when it invented the GPU in 1999. From our roots in visual computing, we've expanded into super, mobile and cloud computing. NVIDIA's mobile processors are used in smartphones, tablets and auto infotainment systems. PC gamers rely on GPUs to enjoy spectacularly immersive worlds. Professionals use them to create visual effects in movies and design everything from golf clubs to jumbo jets. And researchers utilize GPUs to advance the frontiers of science with highperformance computers.

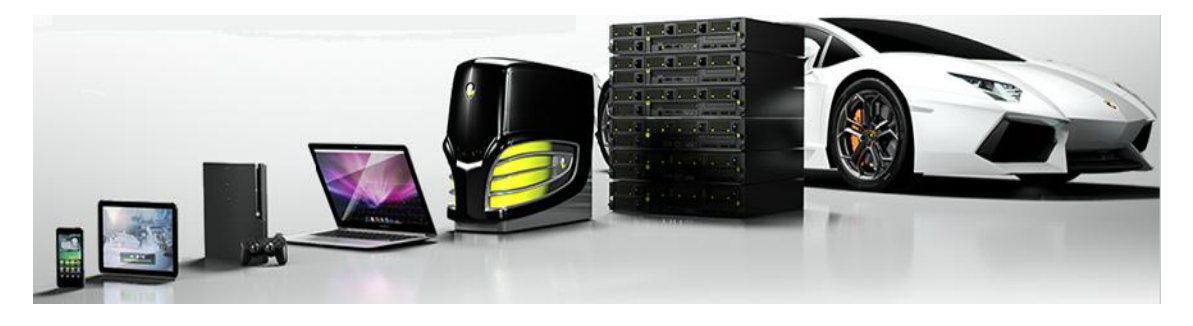

# GEFORCE: AMAZING VISUAL EXPERIENCES

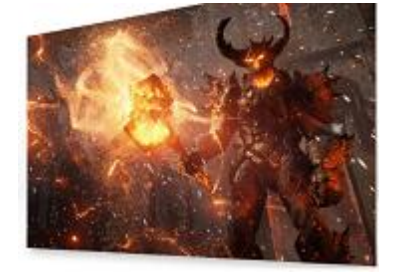

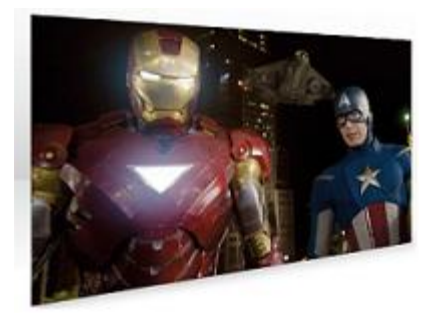

QUADRO: THE PROFESSIONALS' CHOICE

# **TESLA: ACCELERATING SCIENCE**

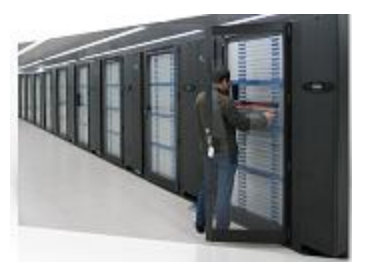

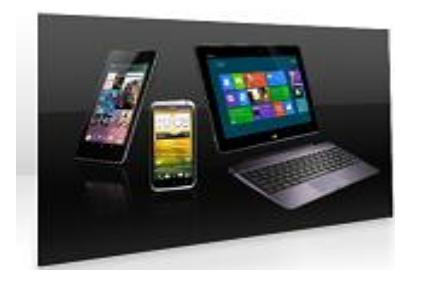

# TEGRA: THE MOBILE SUPER CHIP

# GPU-ACCELERATED CLOUD COMPUTING

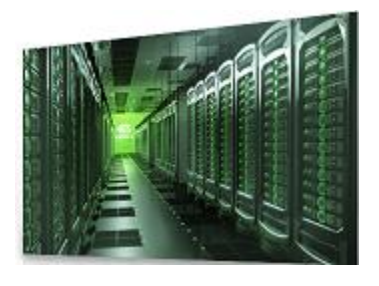

#### NVidia's most notable product families are:

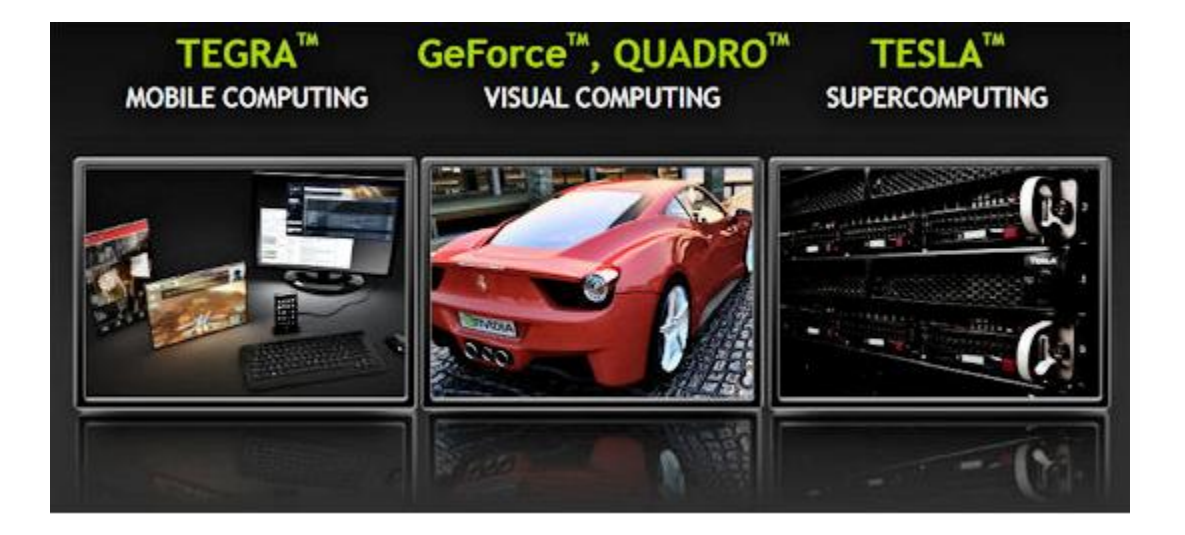

- **GeForce:** the gaming graphics processing products for which NVidia is best known.
- **Quadro:** computer-aided design and digital content creation workstation graphics processing products.
- <u>**Tegra**</u> : a system on a chip series for mobile devices.
- <u>**Tesla:**</u> Isdedicated general purpose GPU for high-end image generation applications in professional and scientific fields.

#### **1.2Existing System and Need for System**

**Existing System:** Acamera is a device that records images that can be stored directly in the system. These images may be still photographs or moving images such asvideos or movies.

Camera is also in Tablets with feature of back camera and front camera .Basically Camera has many features like resolution, Flash mode, Night Mode, Brightness, and Contrast etc. It is necessary to test all the features correctly so that there should not be any failure while setting particular feature. So Camera should be robust and user-friendly.

In our Current System, We have to test all the features manually which is present in the camera and in addition We have to test all possible combinations of feature So Sometimes it becomes tedious job and time consuming .

There is Tool called 'DevTest' to test camera manually on the tablet.

## **Need for System:**

To overcome this difficulty it is necessary to develop camera interface which uses capabilities of driver in the tablet .On present Every tablet is having camera with back front capabilities but we cannot use that to test features of camera settings ,It causes need to develop camera tool which supports back and front mode .

Also, Tool provides immediate preview on selecting mode of camera and while changing camera settings simultaneously preview also changes to show respective change to user.

# **<u>1.3 Scope of Work:</u>**

> Creating UI to select Camera Mode

> Collecting Capabilities of Camera Driver and Hardware

Creating UI which captures image after clicking on Photo Button

> Setting Camera Properties

> Content capture using above combinations

> Verification of Captured content

# **<u>1.4 Operating Environment</u>**

Hardware: Tablet PC prototype

Dock

Debug Board

USB Hub

USB Keyboard and Mouse

USB debug Cable

USB NIC

**Software:** Win RT, desktop Win7

Visual Studio 2010 (Win32), XML

NVidia Build tools

#### **<u>1.5 Detail Description of Technology used</u>**

**Perforce:** Perforce is a commercial, proprietary revision control system. Control is the management of changes to documents, computer programs, large web sites, and other collections of information.

The Perforce server manages a central database and a master repository of file versions. The Perforce database is proprietary, preconfigured, and self-installed. It stores systemrelated metadata (file state, file attributes, branching and merging history, change lists, change descriptions, users, groups, labels, etc.).

**Depot:** Versioned file content is stored in a master directory hierarchy whose top levels are called "depots".

**Workspace:** Workspace is local copy of local machine, on which we can work and commit the changes which reflect files in the depot.

## >> <u>Features</u>

- >> Complete file and metadata history
- > Full revision history for branched, renamed, moved, copied, and deleted files

>> Graphical file content history and branch history viewers

>> Graphical administrative interface

> Image thumbnails

> Programmable command-line client and API

#### 2.1 Proposed System

This System is proposed to develop Camera and its basic settings and functionality of capturing photo and video and on the basis of that developing tool which will be helpful for testing all the combinations of settings automatically.

The proposed System is going to include all settings in camera as follows:

There are 2 options:

Camera Options

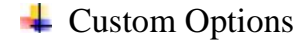

| Camera Options | Custom Options     |
|----------------|--------------------|
| Zoom           | White Balance Mode |
| Pan            | Scene Mode         |
| Tilt           | Focus Mode         |
| Brightness     | Color Effects      |
| Contrast       | EV Compensation    |
| Hue            | AE metering Mode   |
| Saturation     | Face Detection     |
| Sharpness      | Picture Quality    |
| Exposure       | Flash              |
| Flicker        | Zero Shutter Lag   |
| Flash          |                    |

Basic need is that while setting a value of particular setting, it should be reflected to the preview simultaneously.

# **<u>2.2 Objectives of System</u>**

Our proposed system will help a lot to reduce the drawbacks as mentioned earlier with the existing system. It is advantageous in numerous ways.

## Some of its advantages are :

>> Developing camera

> User friendly Interface

Developing basic as well as advanced settings for camera

# **<u>2.3 User Requirements</u>**

Camera tool is being done to satisfy following User requirement

> To provide camera tool to Tester

>> Provide back camera and front camera

> Provide basic options and custom options

Provide Capture and Video recording facility with all possible settings

Simultaneous Preview change while changing settings such as basic as well as custom

## 3.1 Object Diagram

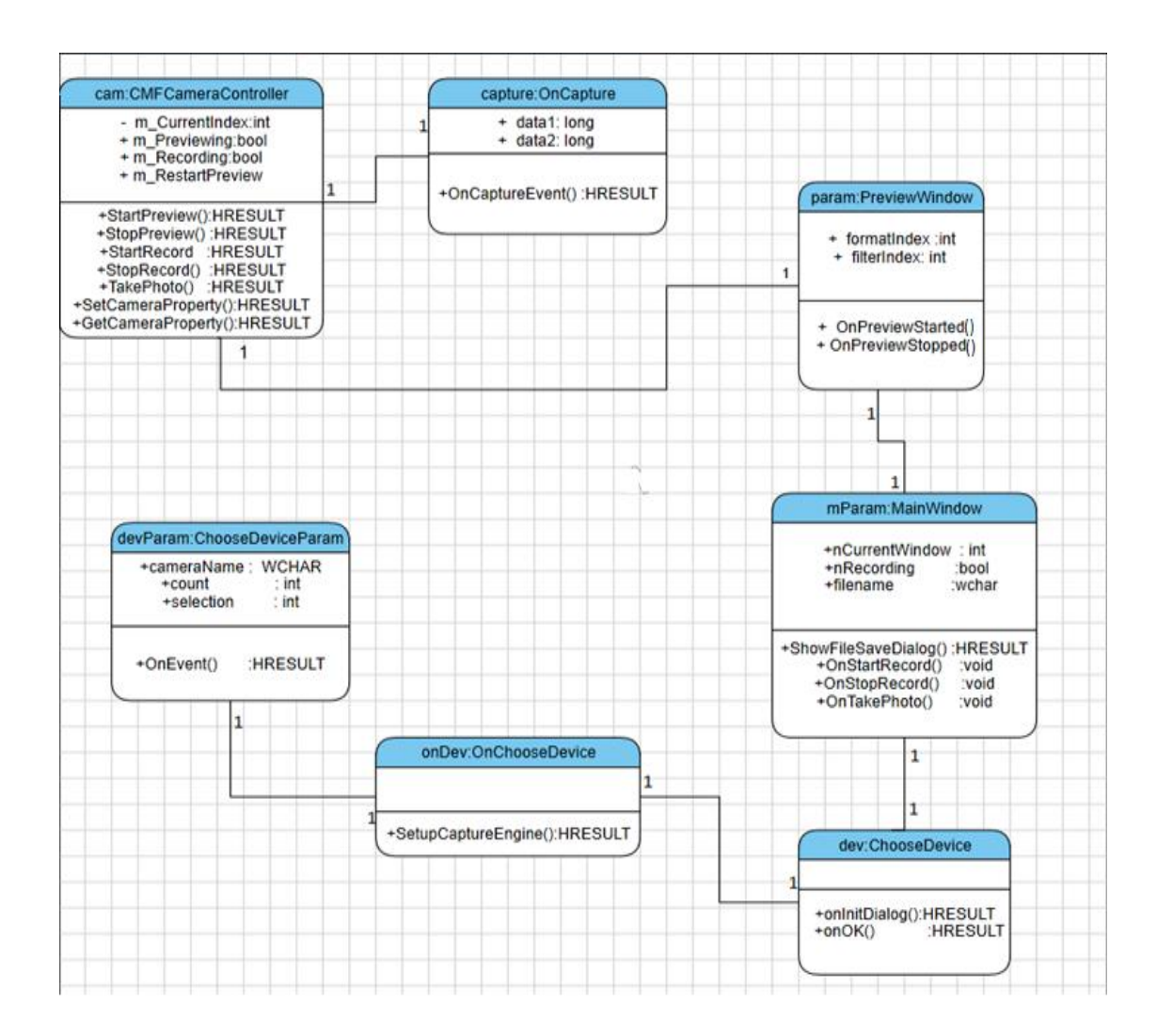

## **3.2 Class Diagram**

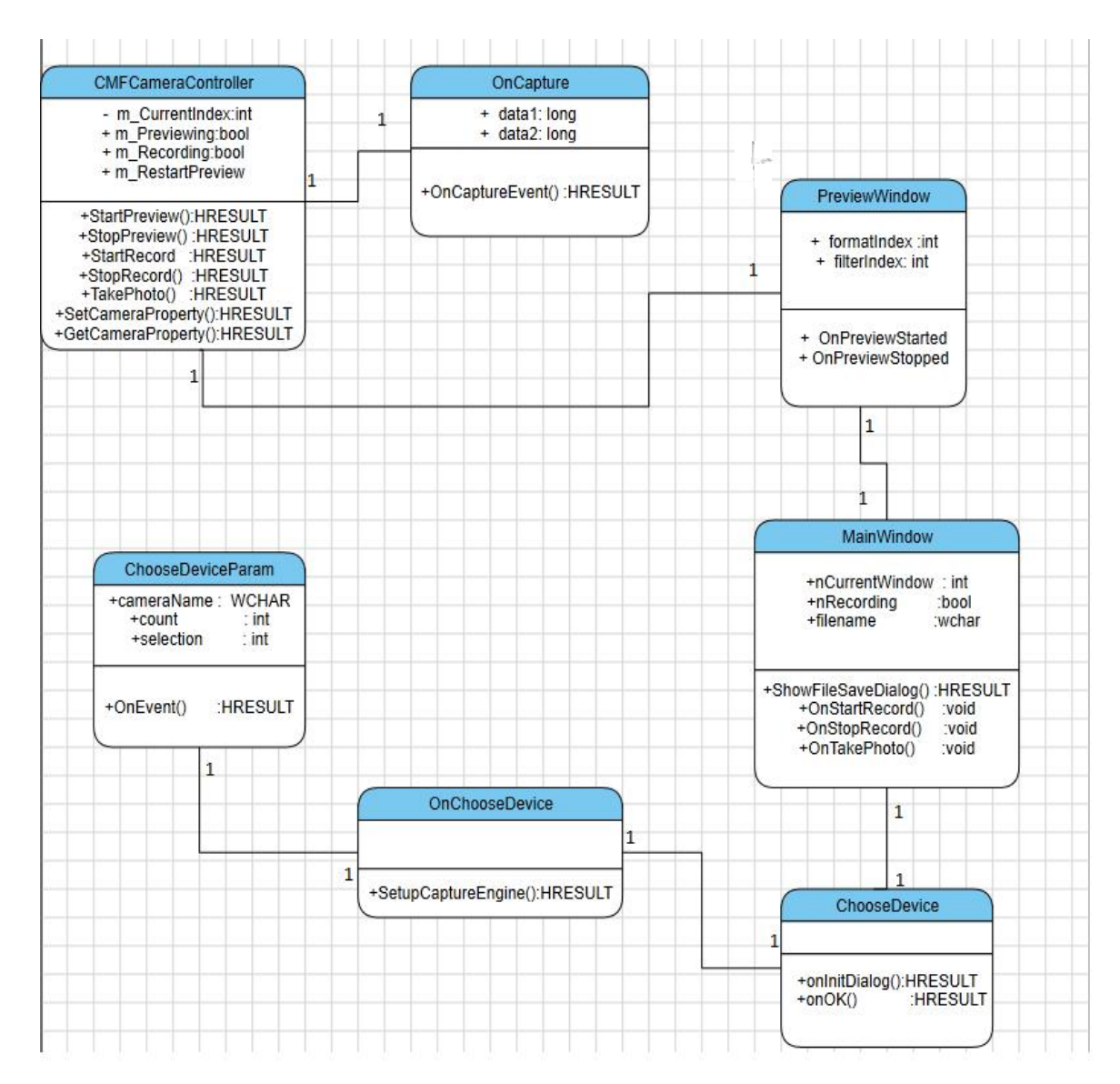

# <u>3.3 Use Case Diagram</u>

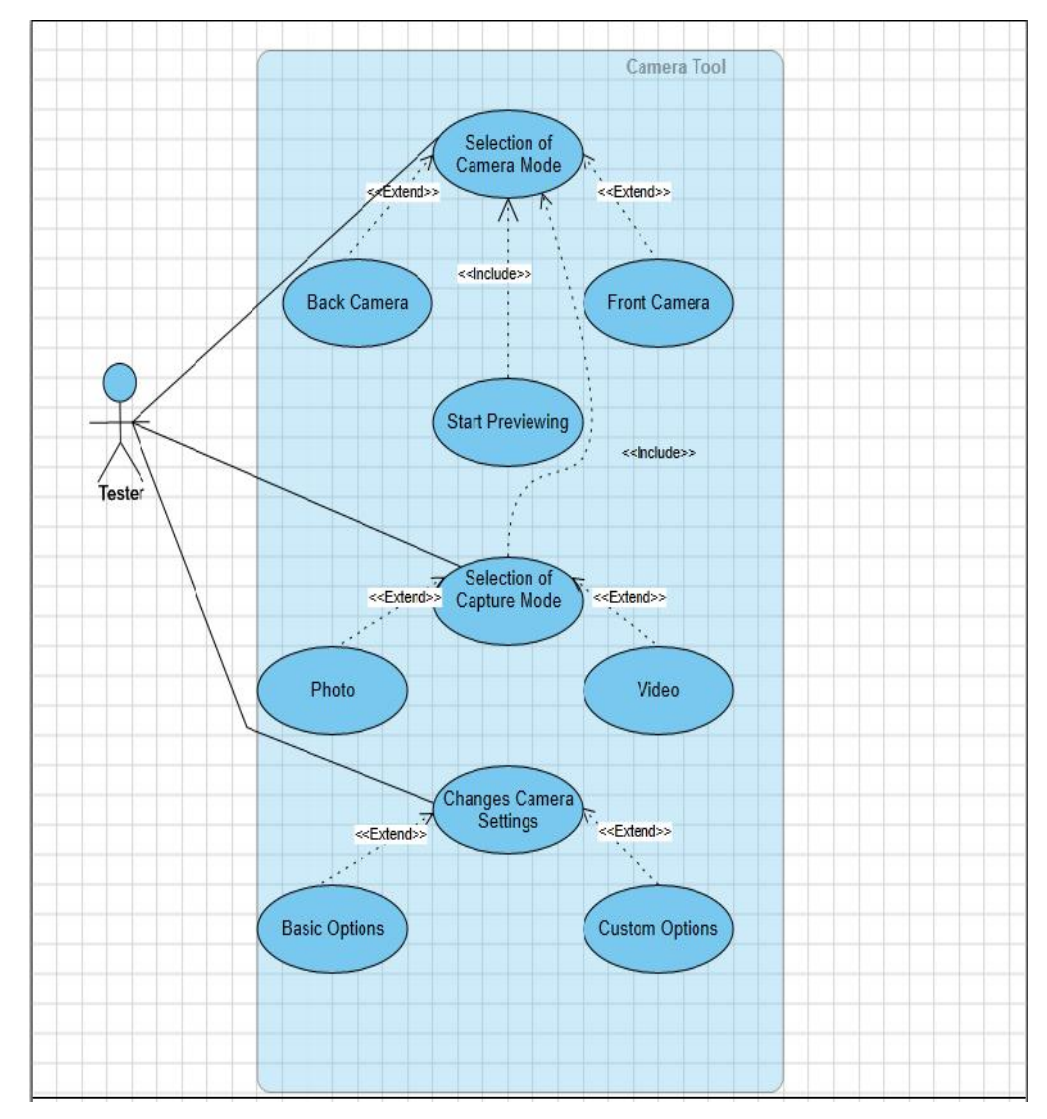

# 3.3 Use Case Diagram (Functionality wise)

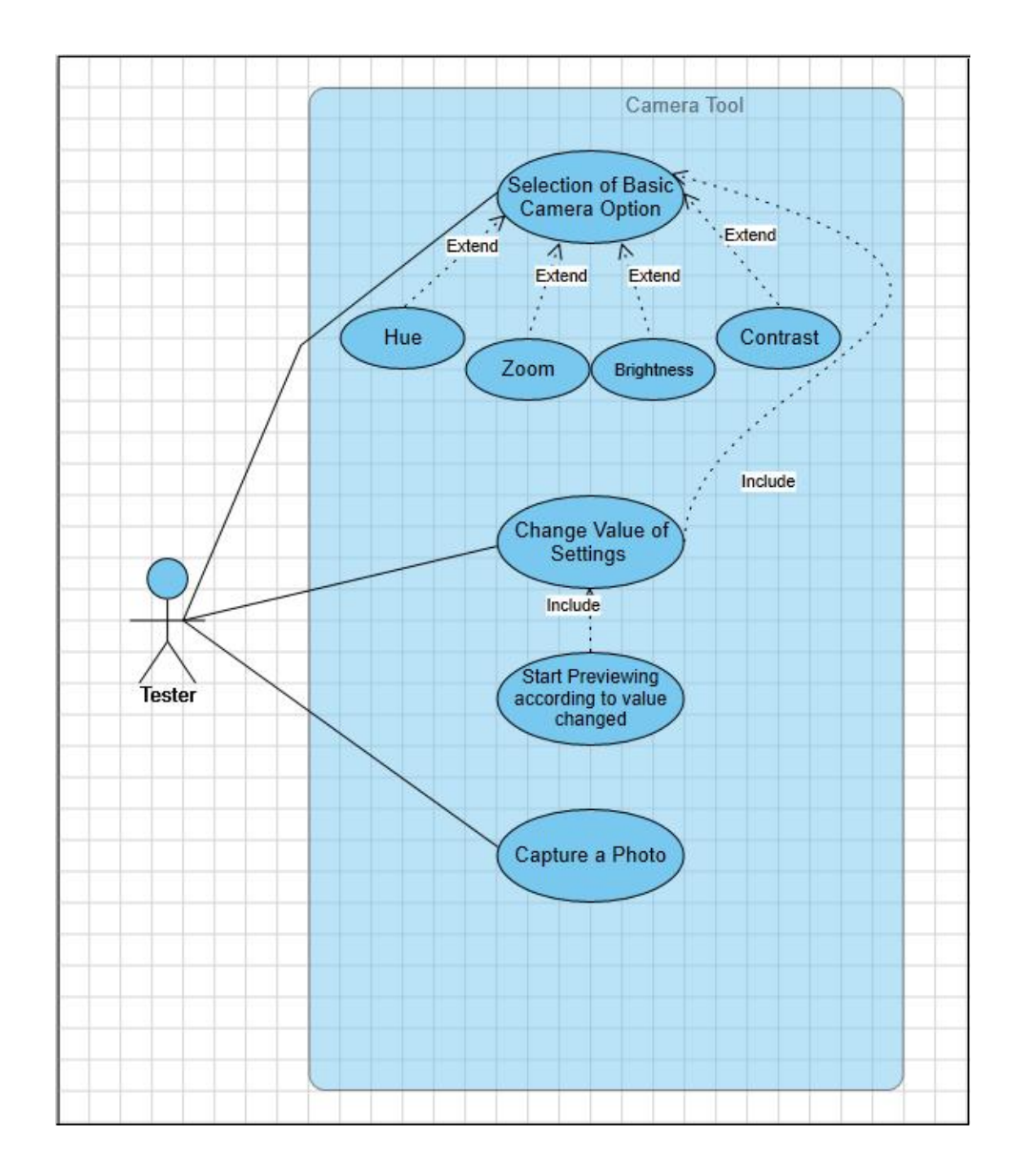

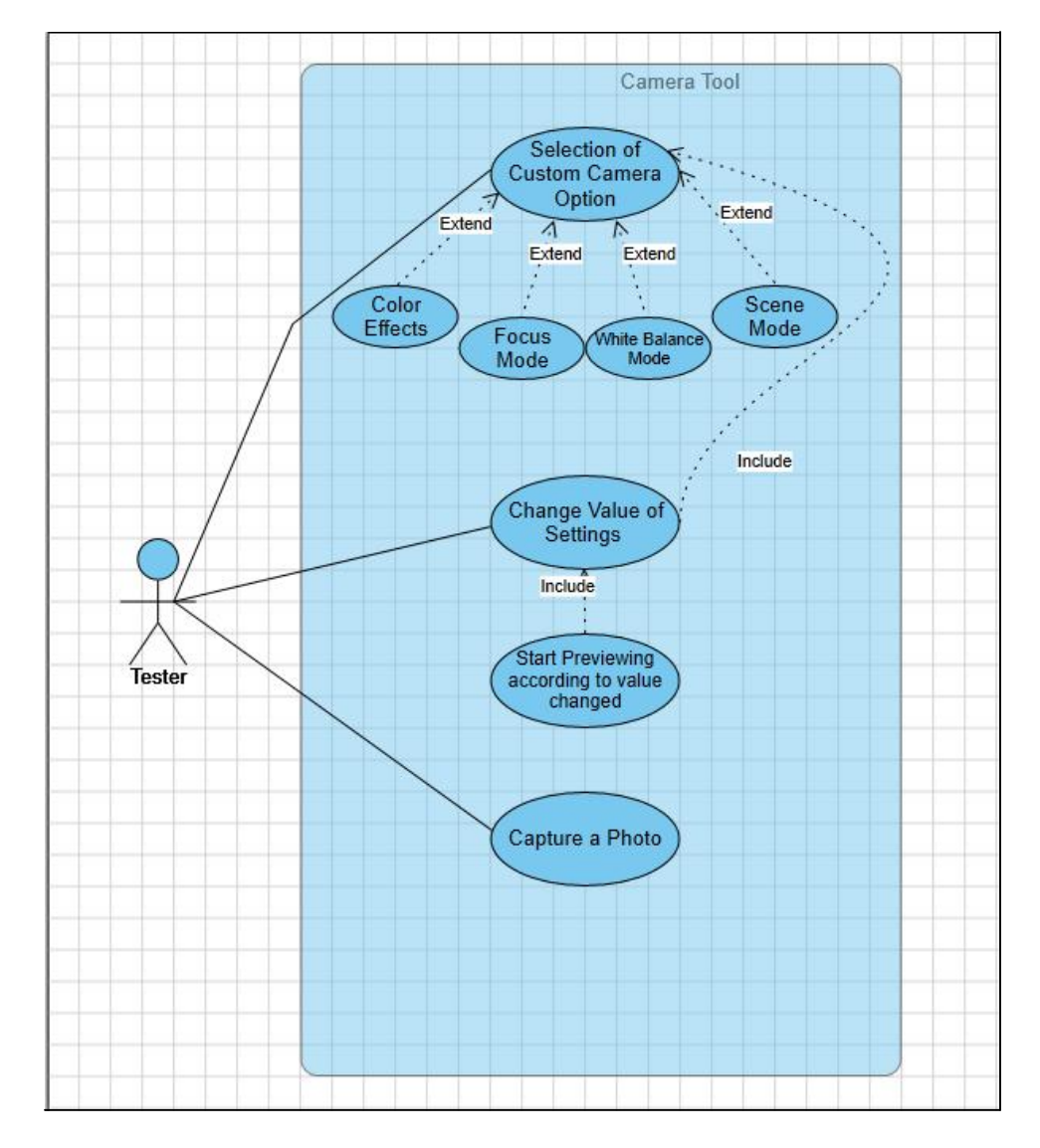

# 3.3 Use Case Diagram (Functionality wise)

# Open nvCameraController Select Camera Front Camera Back Camera ÷ Select Options Change Camera Settings Capture Photo Start Recording Close nvCameraController Ċ

# 3.4 Activity Diagram

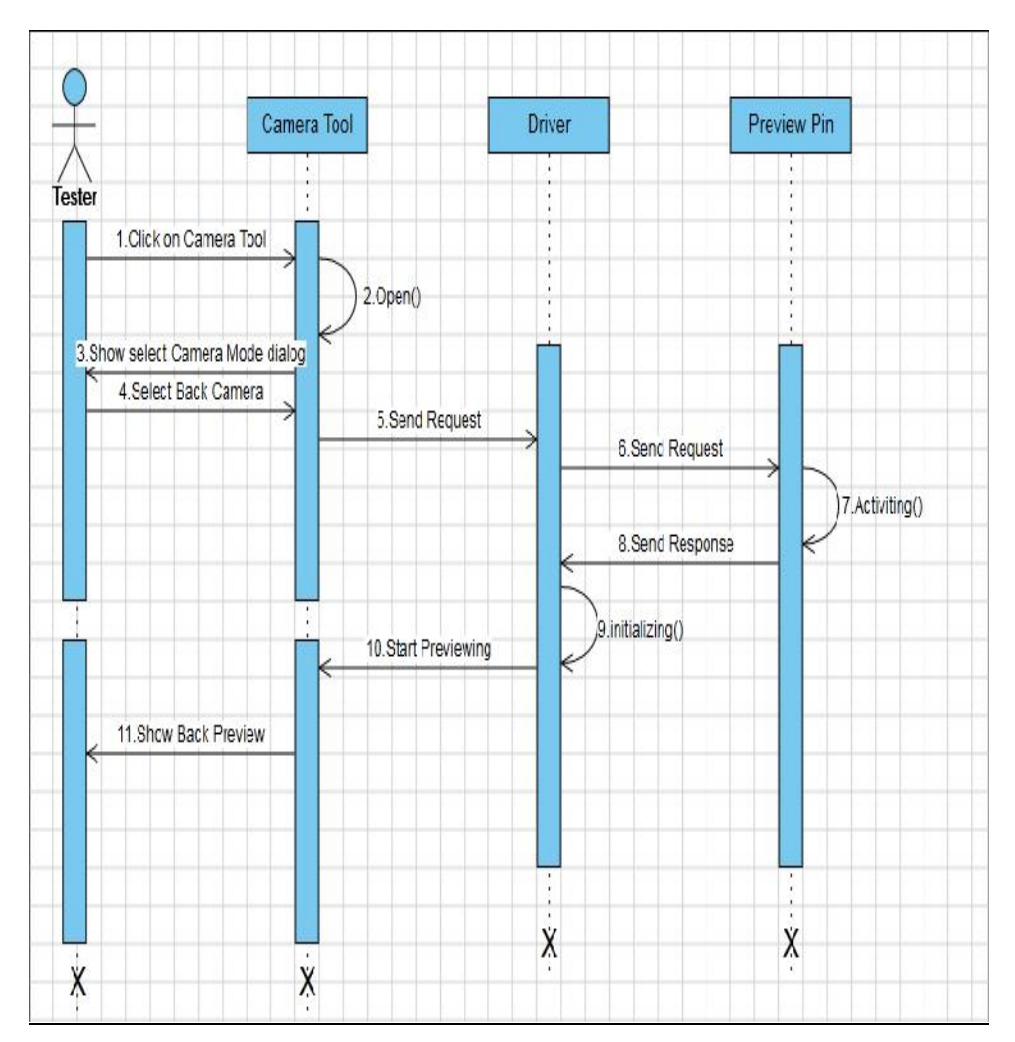

# **<u>3.5 Sequence Diagram for Back Camera</u>**

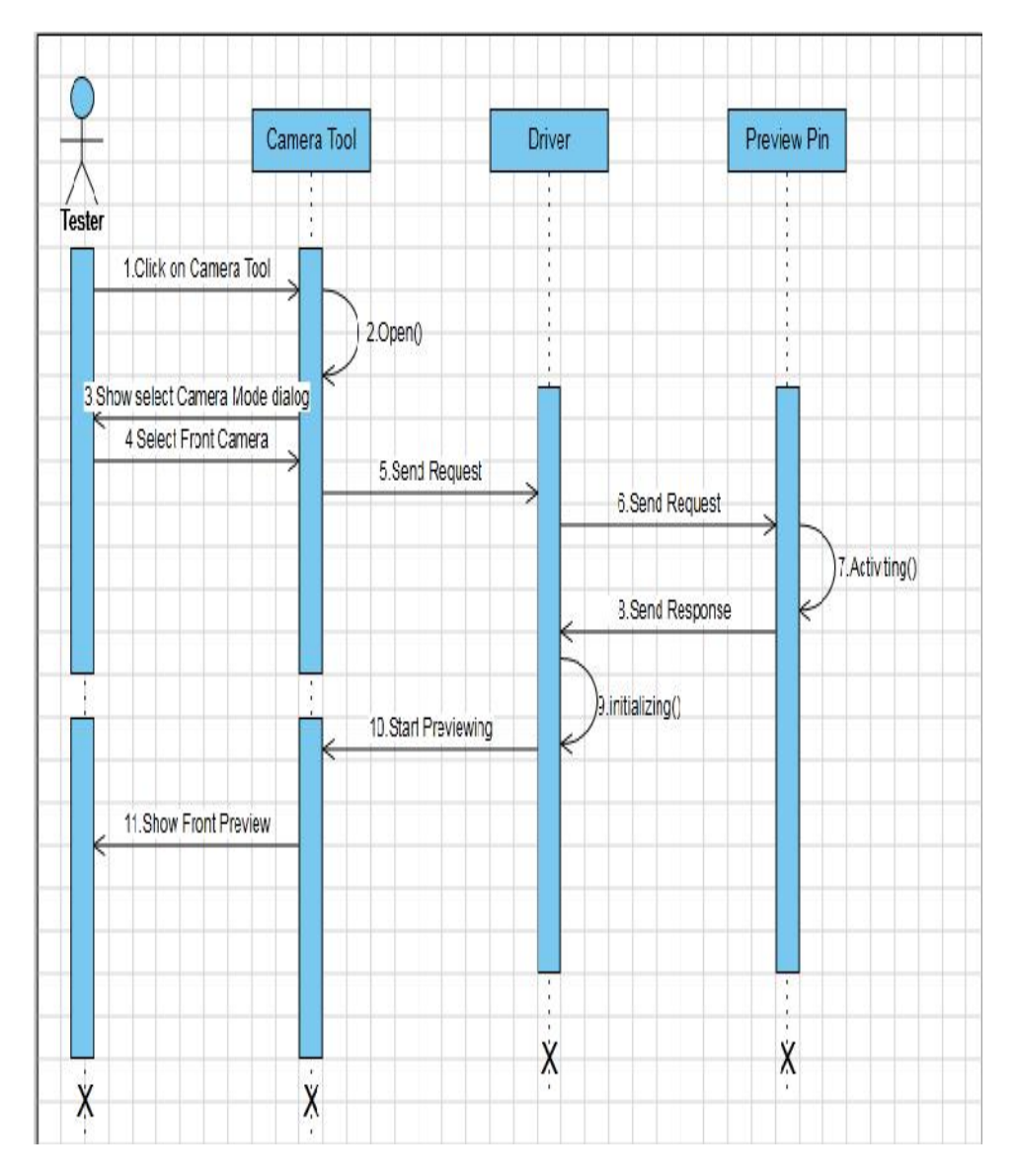

# Sequence Diagram for Front Camera

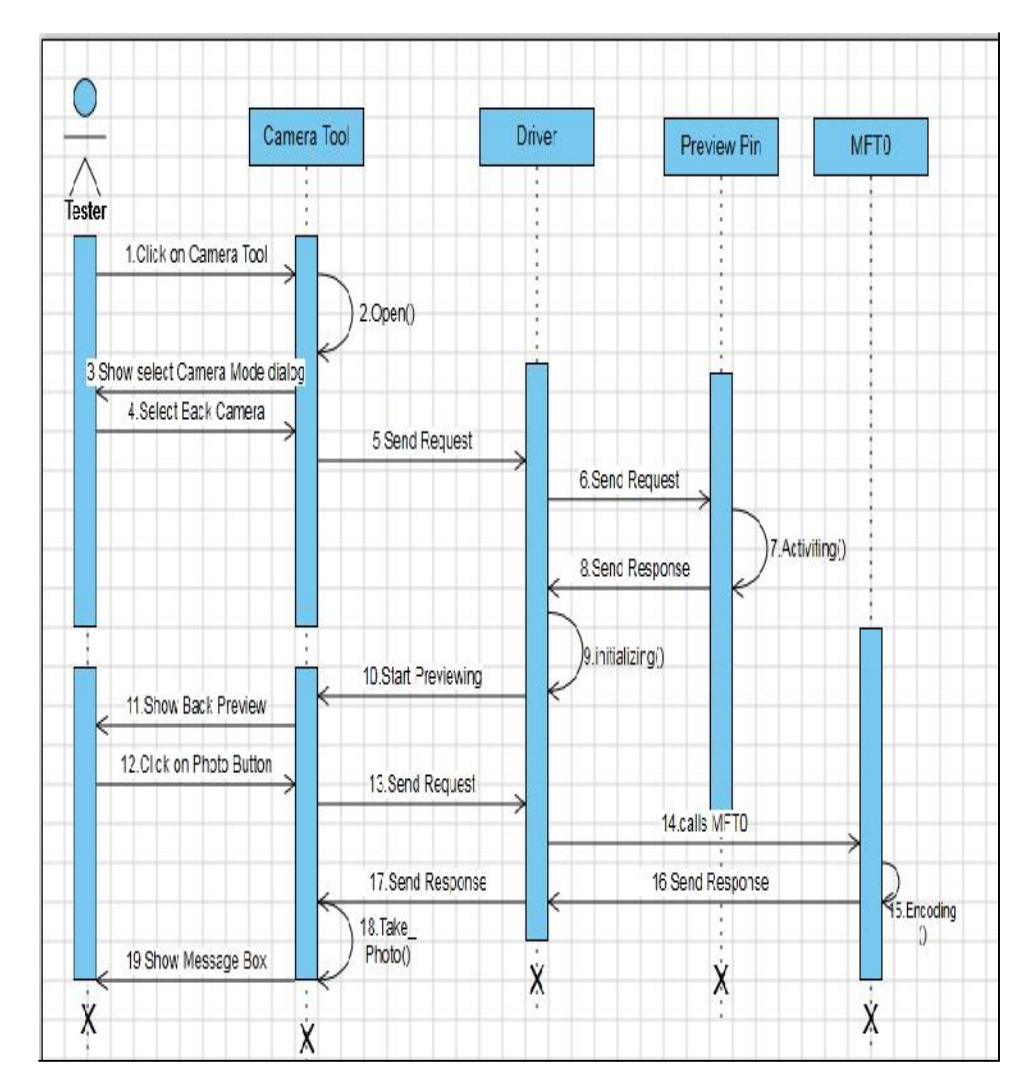

# **Sequence Diagram for Photo Capturing**

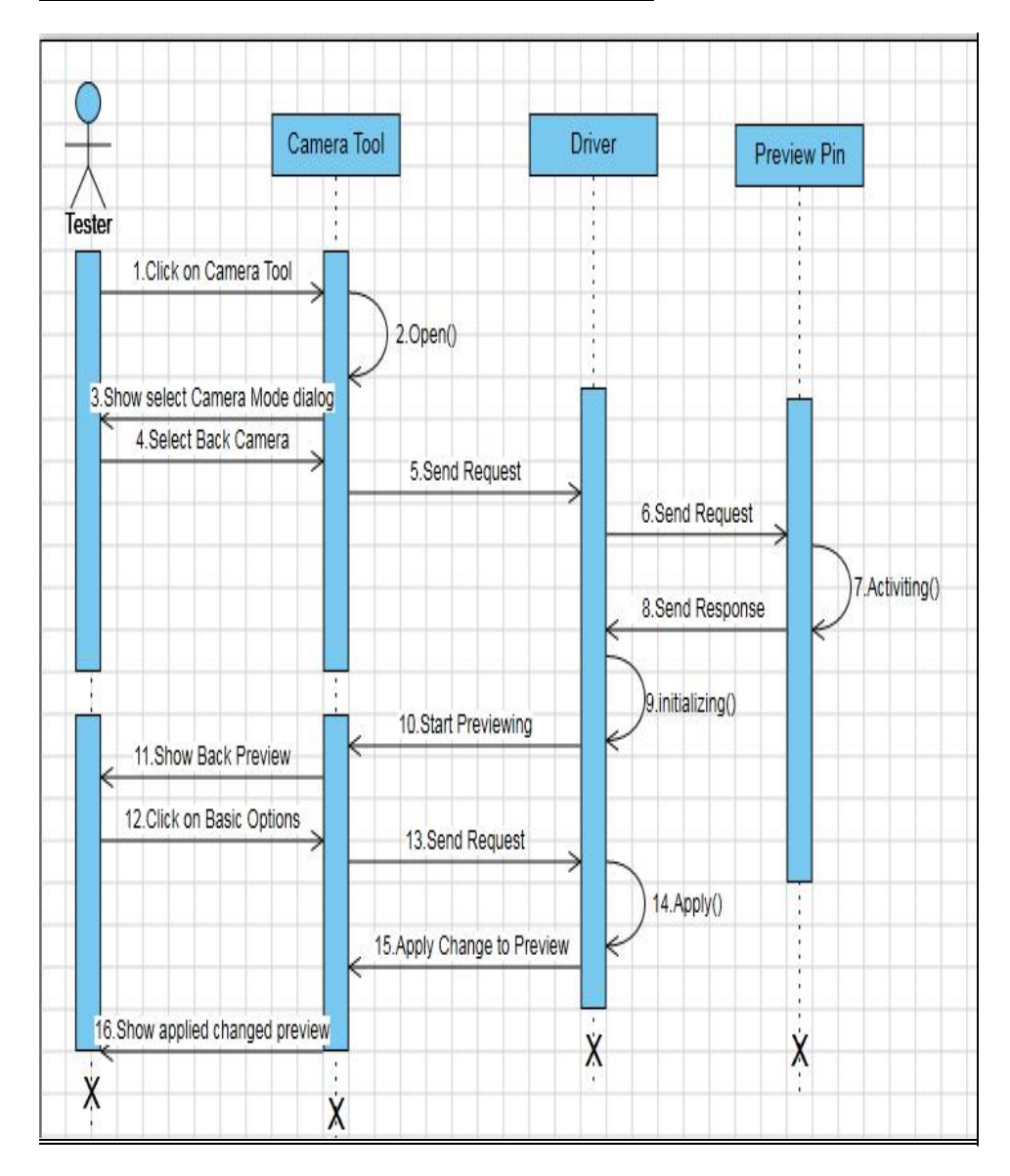

# **Sequence Diagram for Basic Options**

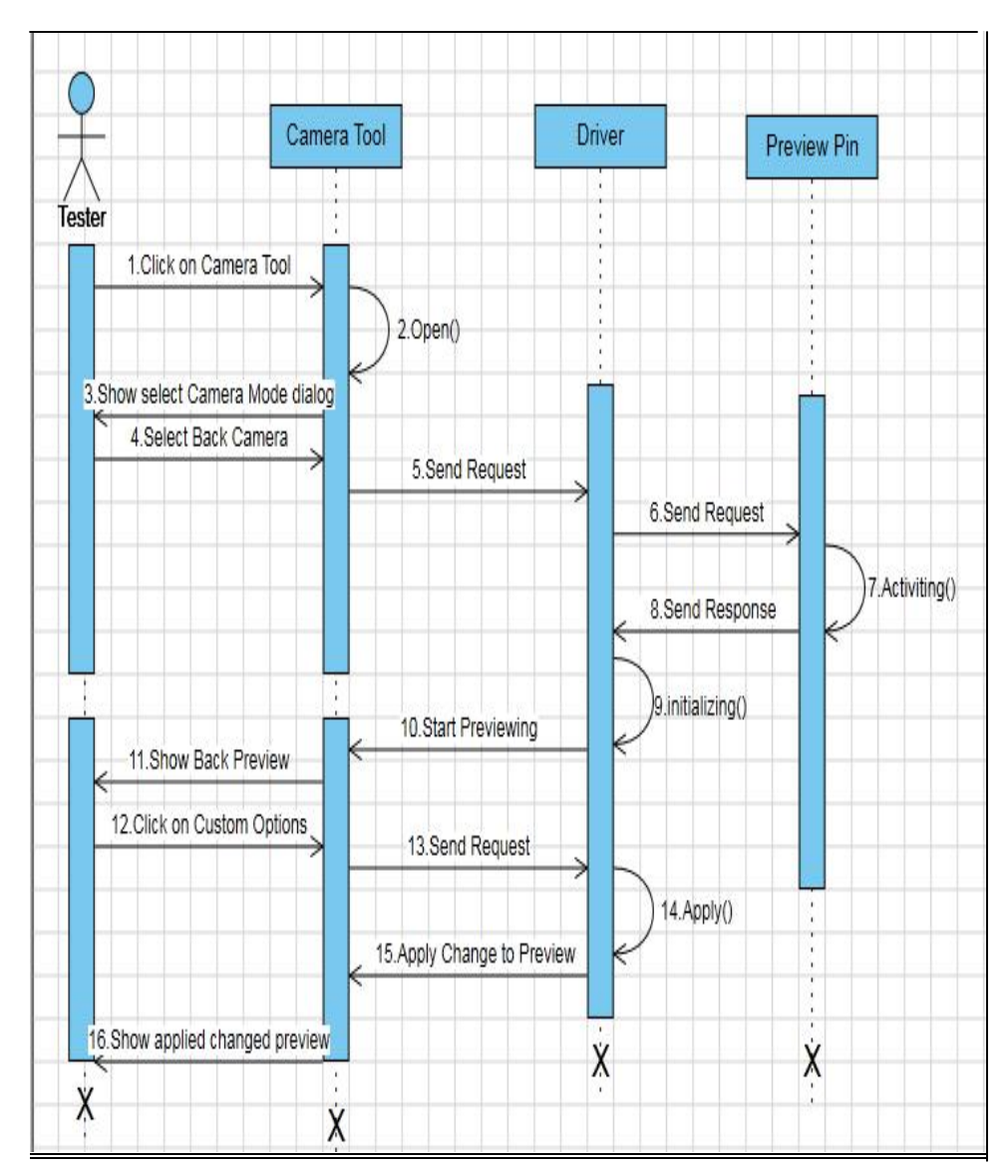

# **Sequence Diagram for Custom Options**

# **<u>3.6Module Hierarchy Diagram</u>**

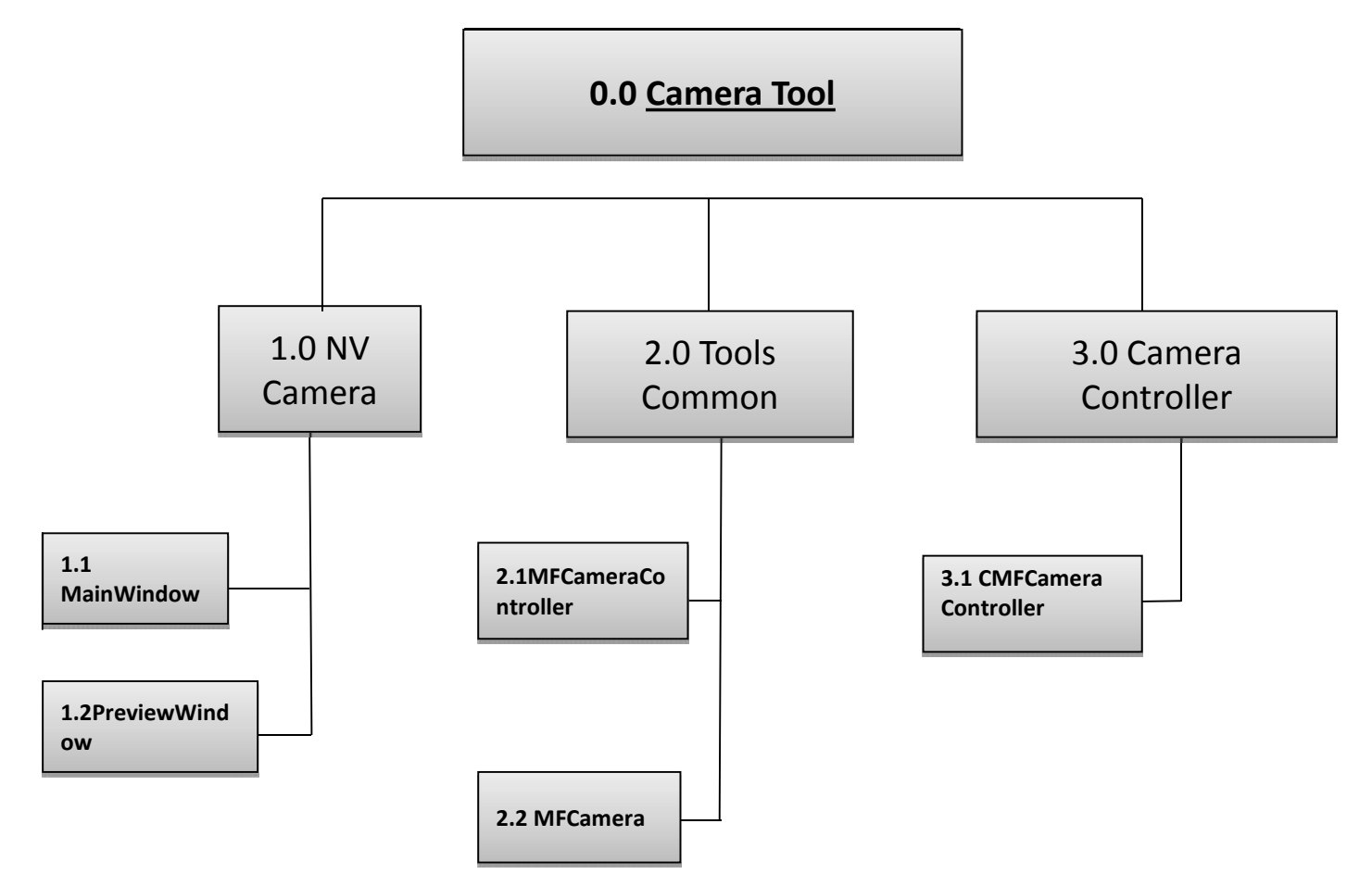

# **<u>3.7Component Diagram</u>**

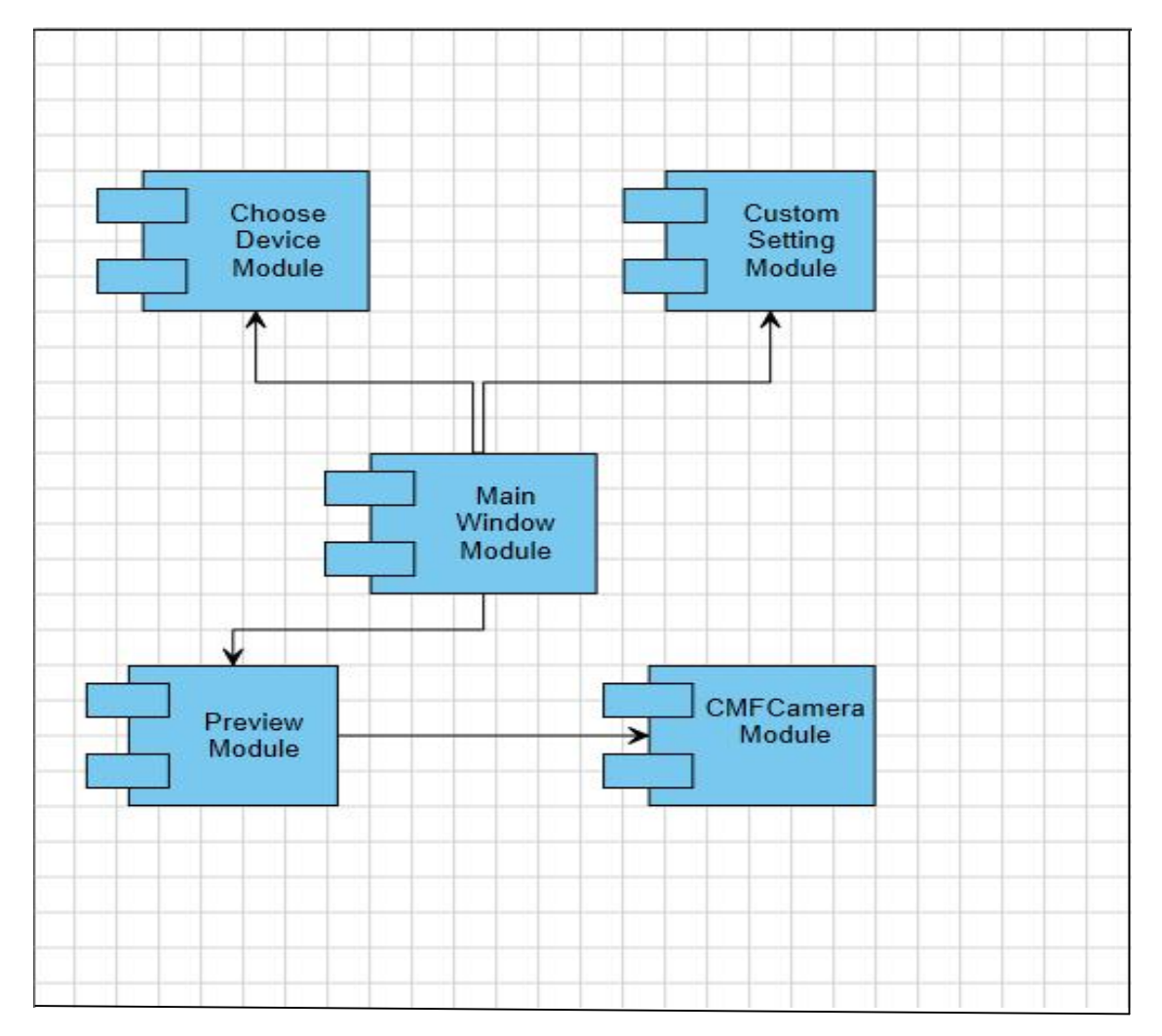

## **<u>3.8Module Specifications</u>**

#### MF Camera Controller: -

This module is used to declare all enums which are necessary to activate camera in tablet like all Filter Pins (PinPreview, PinVideo, PinStillImage), StartUp Mode (ModeDefault, TakePhoto, CaptureVideo, CaptureBayer), CameraProperty (Zoom, Brightness, Contrast, Saturation, Sharpness)

This module is having CMFCameraController class which is used to capture engine Event, It has declaration of many functions like OnCaptureEngineInitialized (), OnPreviewStarted(),

OnPreviewStopped(),OnRecordStarted(),OnRecordStopped(),Create PhotoMediaType(),GetCameraPropertySetID(),SetupCaptureEngine (),OnCaptureEvent(),IsPreviewing(),IsRecording(),GetEventGUID() ,StartPreview(),TakePhoto() etc.

#### MFCamera:-

This module is used to create a compatible video format with a different subtype and also using CloneVideoMediaType () function and also create JPEG image type that is compatible with a specified video media type using CreatePhotoMediaType ()

It has many functions like GetCameraProperty (), SetCameraProperty(),

GetCameraFlashProperty() etc which accepts enum as parameter.

#### **NVCameraController:-**

This module contains four namespaces which are MainWindow ,PreviewWindow,CustomOptionWindow,OptionWindow,Eachname space contains OnCreate,OnPaint,OnSize,OnDestroy function and callback Winproc function to call particular window. This module is the main because It starts the tool by showing Choose Device Dialog Box on the screen. Module calls to the WINMAIN function of win32 and starts executing functions which are in that function. WINMAIN function gives call to the createMainWindow function by passing hInstance to handle main Window.

To execute CreateMainWindow (), it needs functions written in the MainWindownamespace.In this namespace there is OnchooseDevice function to select camera mode (Front or Back).

This function gives call to ChooseDeviceDlgproc (it is callback function) which again calls InitDlg and OnOk function.

The ChooseDeviceDlg has defined structure choosedeviceparam .This structure is having various variables like count, selection and methods SetEventId.

In InitDlg function, it catches structure pointer as parameter. On the basis of GetDlgItem() function ,HWND collects list of devices

.Itcounts devices and stores its index ,If count is zero then there is no

device else ask user to select device.

In OnOk function collects list of devices using GetDlgItem () and Get the current selection and return it to the application. It stores index in particular variable and pass that index ListBox\_GetItemData.

On the basis of index which is received it displays the preview in rectangle with defined co-ordinates. If user selects Front Camera then it shows front preview and if it is back camera then it shows back Camera.

#### Main Window:-

Main Window contains important functions like OnCreate(),OnSize(),OnPaint(),OnDestry(),OnCommand(),UpdateU I().

OnCreate() functions calls Registry functions which are necessary to initialize driver then It creates Window which contain status text ,Toolbar text and calls Preview function

OnPaint() functions is having functions like BeginPaint and EndPaint.

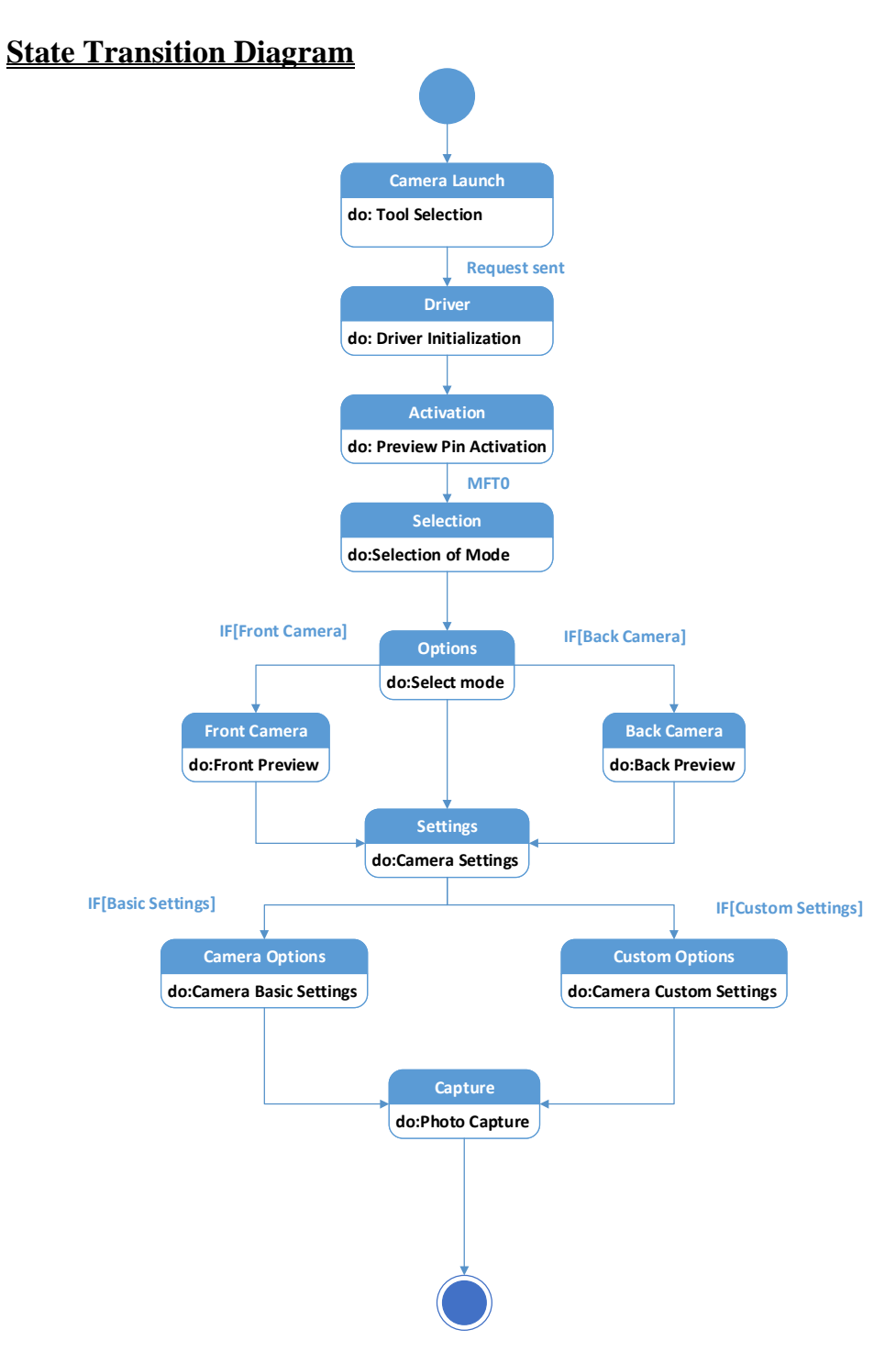

# **<u>3.9User Interface Designs</u>**

Input Screens

**Select Camera:** 

| Se | lect Camera |    | ×      |
|----|-------------|----|--------|
|    |             |    |        |
|    |             |    |        |
|    |             |    |        |
|    |             |    |        |
|    |             |    |        |
|    |             |    |        |
|    |             |    |        |
| 1  |             |    |        |
|    |             |    |        |
|    |             |    |        |
|    |             | ОК | Cancel |

# Front Camera:

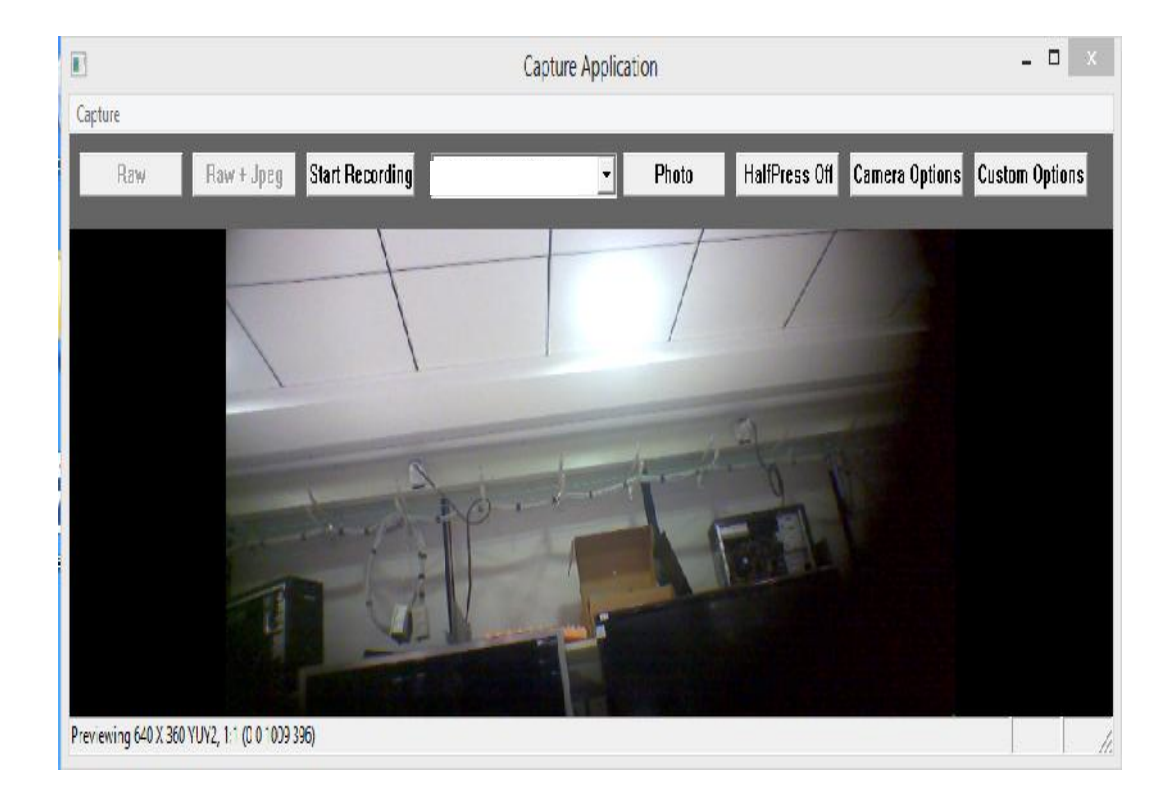

## **Back Camera:**

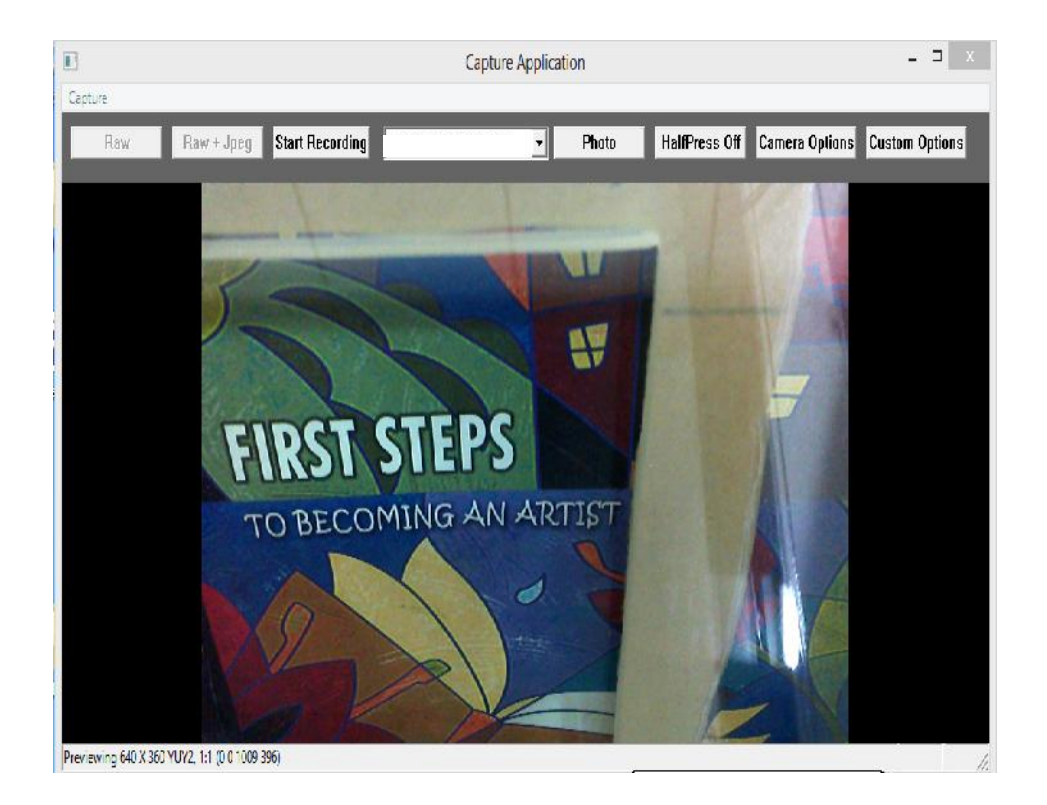

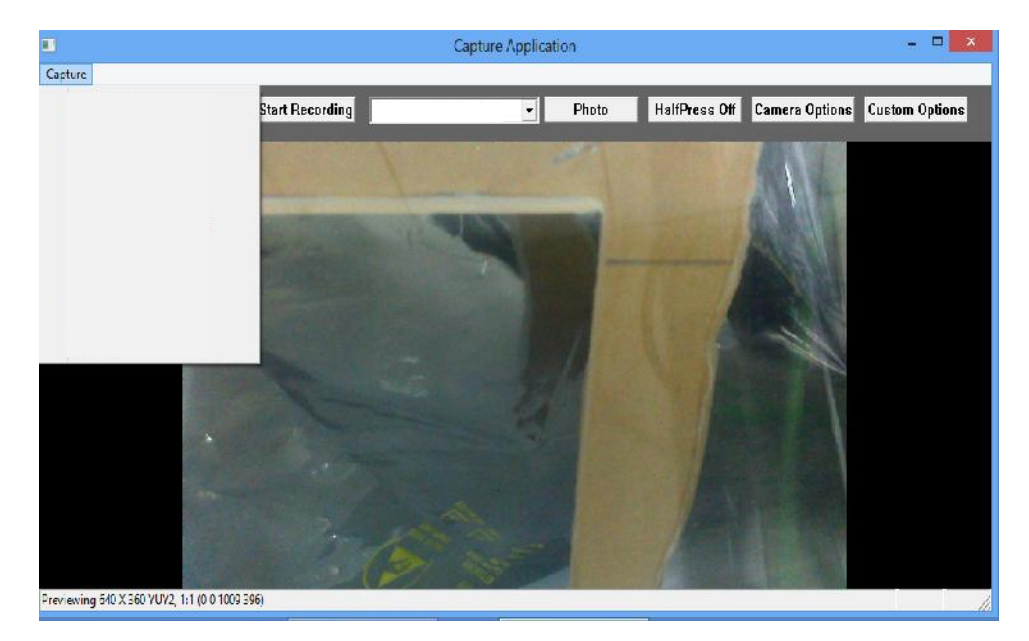

# Menu Screen

# **Camera Option:**

| •                | Camera Options          | ×  |
|------------------|-------------------------|----|
| Zoom             |                         |    |
| Pan              |                         |    |
| Tilt             |                         |    |
| Brightness       |                         |    |
| Contrast         |                         |    |
| Hue              |                         |    |
| Saturation       |                         |    |
| Sharpness        |                         |    |
| - Exposure       | Manual Exposure Viority |    |
| Flicker<br>Flash |                         | 10 |
|                  | Restore Defaults        |    |

# **Custom Option:**

| (                  | Custom Options |
|--------------------|----------------|
| White Balance Mode | <b>_</b>       |
| Scene Mode         |                |
| Focus Mode         |                |
| ISO                |                |
| Color Effects      |                |
| EV Compensation    | 0.             |
| AE metering mode   | <b></b>        |
| Face Dietection    | <b>_</b>       |
| Capture Mode       | v              |
| Picture Quality    | <b>•</b>       |
| Flash              | •              |
| Zero Shutter Lag   | -              |

# **Output Screen (After capturing Photo)**

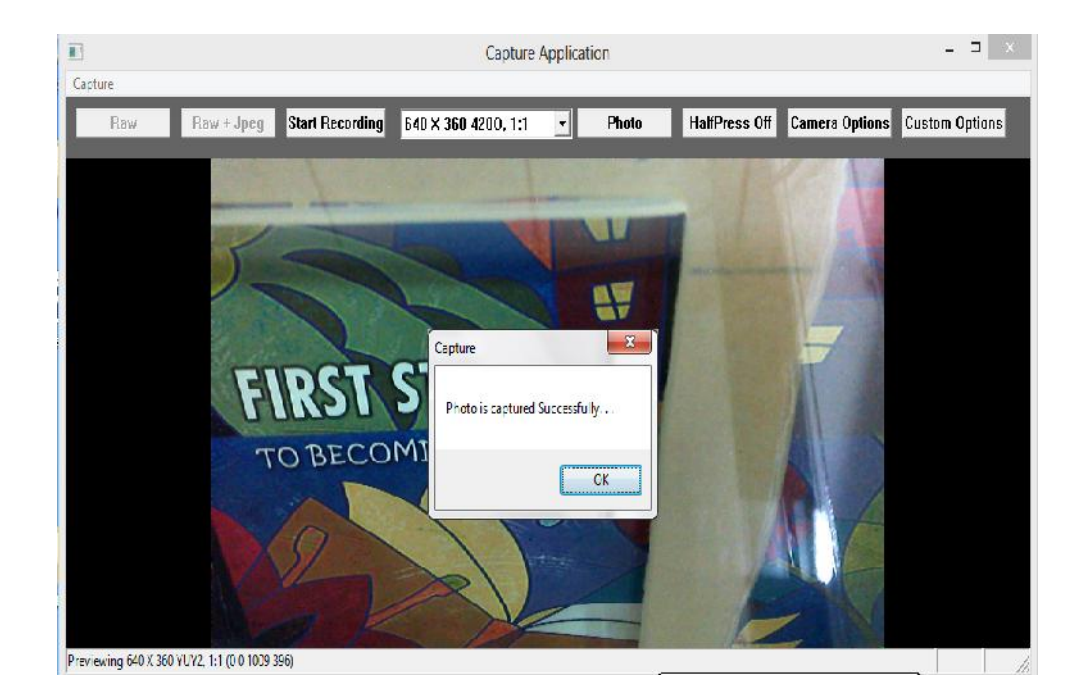

# Error occurred during Selecting Back Camera

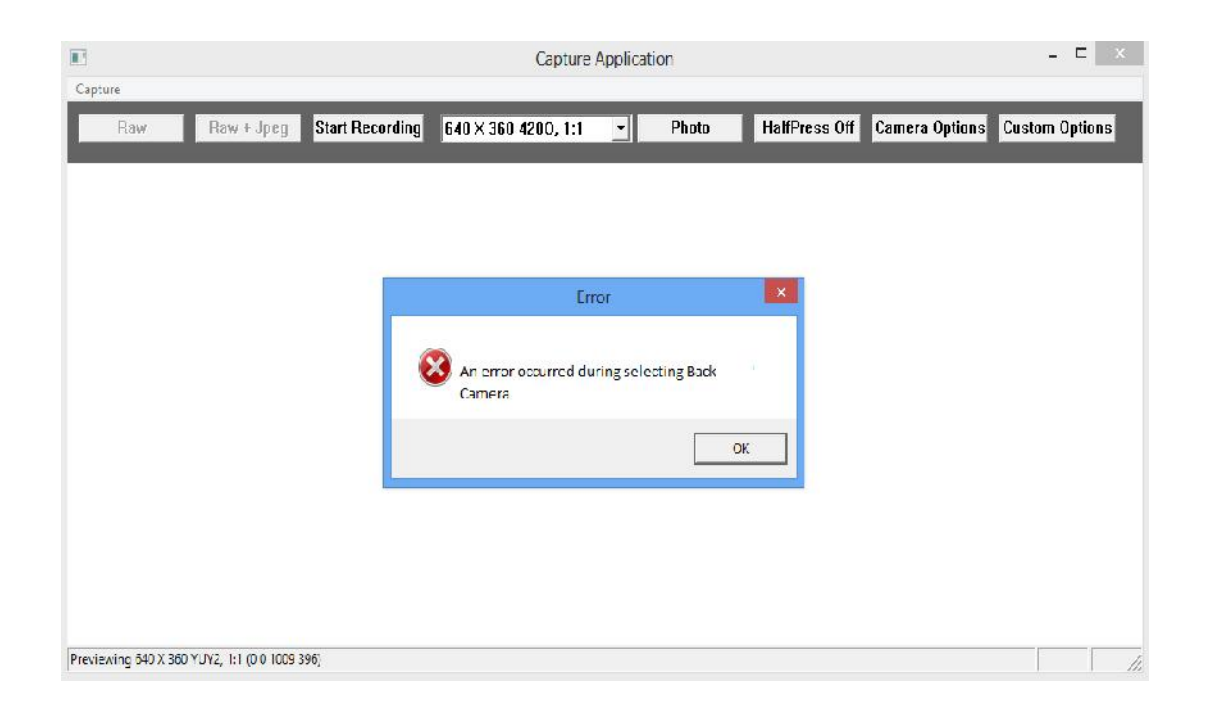

# Error occurred during Selecting Front Camera

| II.                                        | Capture Application                                               | - 🗆 ×                  |
|--------------------------------------------|-------------------------------------------------------------------|------------------------|
| Capture<br>Raw Raw + Jpeg                  | Start Recording 640 × 360 4200, 1:1 🔹 Photo HalfPress Off Camera  | Options Custom Options |
|                                            | Error<br>An error occurred during selecting Front<br>Camera<br>CK |                        |
| Previewing 640 X 360 YUY2, 1:1 (0 0 1009 3 | 96)                                                               |                        |

## **<u>3.10Test Procedures and Implementations</u>**

#### **Testing Strategies**

In this document the features that are to be developed are mentioned along with its functionality .Using this document the developer starts developing the feature whereas the test engineer starts the test cases design for the features.

#### **Test Case Design:**

The test cases are designed by considering the 3 points:

- 1. User Interface level test cases
- 2. Functionality level test cases
- 3. Integration level test cases

#### **Test case Execution:**

It is carried out by each developer in the team .The features that are developed by the developer are tested by considering the functionality of the feature and the user interface about how the interface looks like.

After the development complete, the features are given to the test engineer so that he may test out the features. The testing is carried out in cycles. The cycles of testing depends upon the number of bugs the test engineer finds in each cycle of testing .If test engineer is not able to find any further bugs then the testing cycle completes.

The testing is carried out as following:

 <u>UI level testing</u>: First testing is carried out considering only the user interface.

- 2. <u>Functionality level testing:</u> In this testing the features are tested considering the functionality of the features. It is tested whether the feature works properly or not.
- 3. <u>Integration level testing</u>: This testing is carried out when two different features are integrated or when all the different features are integrated into one. So this testing is carried out to see whether one feature affects the other.

## **Testing Approach**

#### **General Approach**

The Testing efforts would focus on five levels of testing namely Unit, Integration, System, Acceptance and Performance testing.

#### **Unit Testing**

Unit testing will be performed to test the functionality of individual components.

#### **Objectives:**

- Verify functional requirements for new individual components.
- Verify functional requirements for changed individual components.
- Verify functional requirements for unchanged individual components (regression testing) as time permits.
- Conduct white box testing that is testing of components which will cover all conditions and overall code.

#### **Integration Testing**

Integration testing will be performed to test the interaction between integrated components. To uncover as many defects as possible and as early in the process as possible, end to end function testing should be executed at this level.

#### **Objectives:**

> Verify integration between components.

>> Verify input, outputs –operation.

> Verify error and alert messaging.

Completion of white box testing and include black box testing (Black box testing is checking the input of data and resulting output)

#### **System Testing**

System testing will be performed to ensure the complete integrated system from end to end and can be evaluated and that system compliance with its specific requirements. This testing will validate the requirements.

# **Objectives:**

Verify functionality of combination of components on a particular set of hardware or operating system.

> Verify all entry points into the application

> Positive and negative passes of end to end functionality

**Regression** Testing

#### **Acceptance Testing**

The purpose of Acceptance testing is to ensure that end user needs have been met or not.

Team leader, Manager will verify the business requirements have been met or not.

Acceptance testing should be completed prior to installing the components into production

## **<u>Performance Testing</u>**

Performance testing will occur in parallel with system test. The focus of the test will evaluate the compliance of the system with specific performance requirements and to evaluate possible performance improvements.

| Test<br>Case<br>ID | Condition                     | Step/Input                            | Expected<br>Result                        | Actual Result                                            | Remark |
|--------------------|-------------------------------|---------------------------------------|-------------------------------------------|----------------------------------------------------------|--------|
| 1                  | Selection of Front<br>Camera  | Tester selects<br>Front Camera        | Camera starts<br>showing<br>front preview | Camera starts<br>showing front<br>preview                | Pass   |
| 2                  | Selection of Back<br>Camera   | Tester selects<br>Back Camera         | Camera starts<br>showing<br>back preview  | Camera starts<br>showing back<br>preview                 | Pass   |
| 3                  | Selection of Front<br>Camera  | Tester selects<br>Front Camera        | Camera starts<br>showing<br>front preview | It shows Error<br>"Front Camera<br>is not<br>supported " | Fail   |
| 4                  | Selection of Back<br>Camera   | Tester selects<br>Back Camera         | Camera starts<br>showing<br>back preview  | It shows Error<br>"Back Camera<br>is not<br>supported "  | Fail   |
| 5                  | Clicking on Camera<br>Options | Tester clicks<br>on Camera<br>Options | It shows<br>Camera<br>Settings<br>Window  | It shows<br>Camera<br>Settings<br>Window                 | Pass   |
| 6                  | Clicking on Custom<br>Options | Tester clicks<br>on Custom<br>Options | It shows<br>Custom<br>Settings<br>Window  | It shows<br>Custom<br>Settings<br>Window                 | Pass   |

| 7 | Clicking on Camera<br>Options | Tester clicks<br>on Camera<br>Options                 | It shows<br>Camera<br>Settings<br>Window                                              | It shows Error<br>Message<br>"Failed to<br>open Window" | Fail |
|---|-------------------------------|-------------------------------------------------------|---------------------------------------------------------------------------------------|---------------------------------------------------------|------|
| 8 | Clicking on Custom<br>Options | Tester clicks<br>on Custom<br>Options                 | It shows<br>Custom<br>Settings<br>Window                                              | It shows Error<br>Message<br>"Failed to<br>open Window" | Fail |
| 9 | Changing value of<br>Zoom     | Tester changes<br>Zoom value<br>from default<br>value | Zooming<br>Effect should<br>be seen on<br>the preview<br>window<br>simultaneous<br>ly | Preview is<br>having<br>zooming effect                  | Pass |

| Test<br>Case<br>ID | Condition                    | Step/Input                                               | Expected<br>Result                                                                | Actual<br>Result                           | Remark |
|--------------------|------------------------------|----------------------------------------------------------|-----------------------------------------------------------------------------------|--------------------------------------------|--------|
| 10                 | Changing<br>value of<br>Pan  | Tester<br>changes Pan<br>value from<br>default value     | Panning Effect<br>should be seen<br>on the preview<br>window<br>simultaneously    | Preview<br>is having<br>panning<br>effect  | Pass   |
| 11                 | Changing<br>value of<br>Tilt | Tester<br>changes Tilt<br>value from<br>default value    | Tilt Effect<br>should be seen<br>on the preview<br>window<br>simultaneously       | Preview<br>is having<br>tilt effect        | Pass   |
| 12                 | Changing<br>value of<br>Zoom | Tester<br>changes<br>Zoom value<br>from default<br>value | Zooming<br>Effect should<br>be seen on the<br>preview<br>window<br>simultaneously | There is<br>no change<br>in the<br>preview | Fail   |
| 13                 | Changing<br>value of<br>Pan  | Tester<br>changes Pan<br>value from<br>default value     | Panning Effect<br>should be seen<br>on the preview<br>window<br>simultaneously    | There is<br>no change<br>in the<br>preview | Fail   |
| 14                 | Changing<br>value of<br>Tilt | Tester<br>changes Tilt<br>value from<br>default value    | Tilt Effect<br>should be seen<br>on the preview<br>window<br>simultaneously       | There is<br>no change<br>in the<br>preview | Fail   |

| Test<br>Case<br>ID | Condition                          | Step/Input                                                  | Expected<br>Result                                                                   | Actual<br>Result                                         | Remark |
|--------------------|------------------------------------|-------------------------------------------------------------|--------------------------------------------------------------------------------------|----------------------------------------------------------|--------|
| 15                 | Changing<br>value of<br>brightness | Tester changes<br>brightness<br>value from<br>default value | Brightness<br>Effect should<br>be seen on the<br>preview<br>window<br>simultaneously | Preview is<br>having<br>brightness<br>effect             | Pass   |
| 16                 | Changing<br>value of<br>contrast   | Tester changes<br>contrast value<br>from default<br>value   | Contrast Effect<br>should be seen<br>on the preview<br>window<br>simultaneously      | Preview is<br>having<br>contrast<br>effect               | Pass   |
| 17                 | Changing<br>value of<br>brightness | Tester changes<br>brightness<br>value from<br>default value | Brightness<br>Effect should<br>be seen on the<br>preview<br>window<br>simultaneously | There is no<br>change in<br>the preview                  | Fail   |
| 18                 | Changing<br>value of<br>contrast   | Tester changes<br>contrast value<br>from default<br>value   | Contrast Effect<br>should be seen<br>on the preview<br>window<br>simultaneously      | There is no<br>change in<br>the preview                  | Fail   |
| 19                 | Capturing<br>a photo               | Tester clicks on<br>Photo button to<br>capture photo        | After Clicking<br>once ,Button<br>should be<br>disabled                              | After<br>Clicking<br>once<br>,Button<br>gets<br>disabled | Pass   |
|                    |                                    |                                                             |                                                                                      |                                                          |        |

| Test<br>Case<br>ID | Condition            | Step/Input                                           | Expected<br>Result                                      | Actual<br>Result                                                           | Remark |
|--------------------|----------------------|------------------------------------------------------|---------------------------------------------------------|----------------------------------------------------------------------------|--------|
| 20                 | Capturing<br>a photo | Tester clicks on<br>Photo button to<br>capture photo | After Clicking<br>once ,Button<br>should be<br>disabled | After<br>Clicking<br>once<br>,Button<br>still is in<br>enabled<br>position | Fail   |

# 4.1 User Manual

- 1. Click on the nvCameraController icon on the tablet.
- 2. After clicking on the icon, Choose Device window will open.

| Select Camera                                                                                 | ×      |
|-----------------------------------------------------------------------------------------------|--------|
| NVIDIA Unified AvStream Camera Filter (Front)<br>NVIDIA Unified AvStream Camera Filter (Back) |        |
|                                                                                               |        |
| ОК                                                                                            | Cancel |

3. There are two options Back camera and Front Camera.

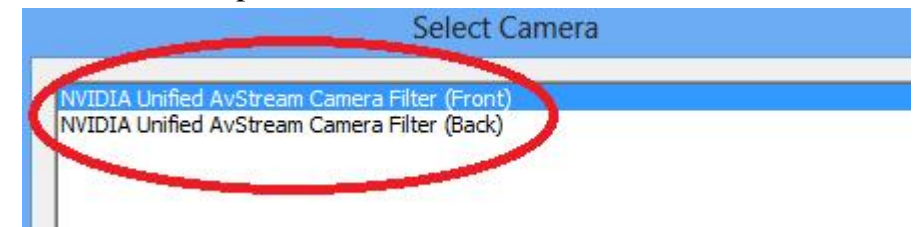

4. User can select either front or back camera.

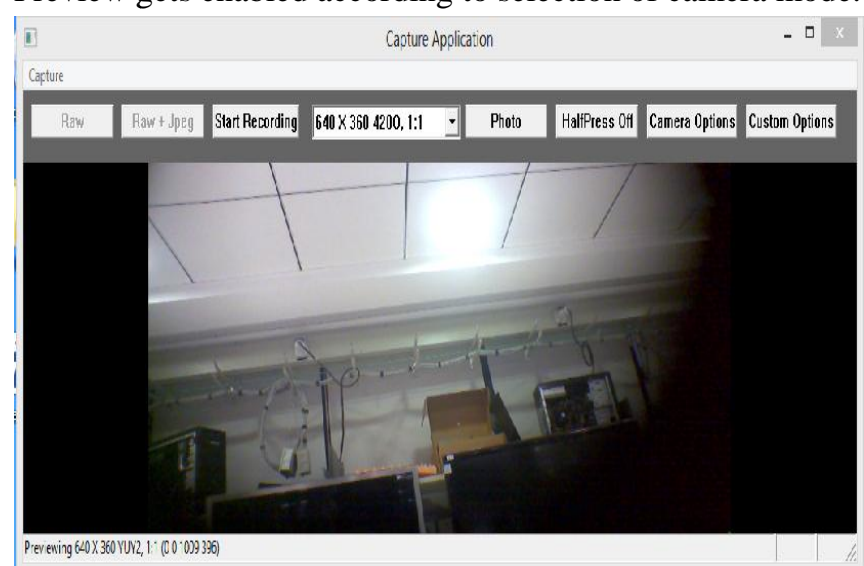

5. Preview gets enabled according to selection of camera mode.

6. Click on the Photo button to capture photo

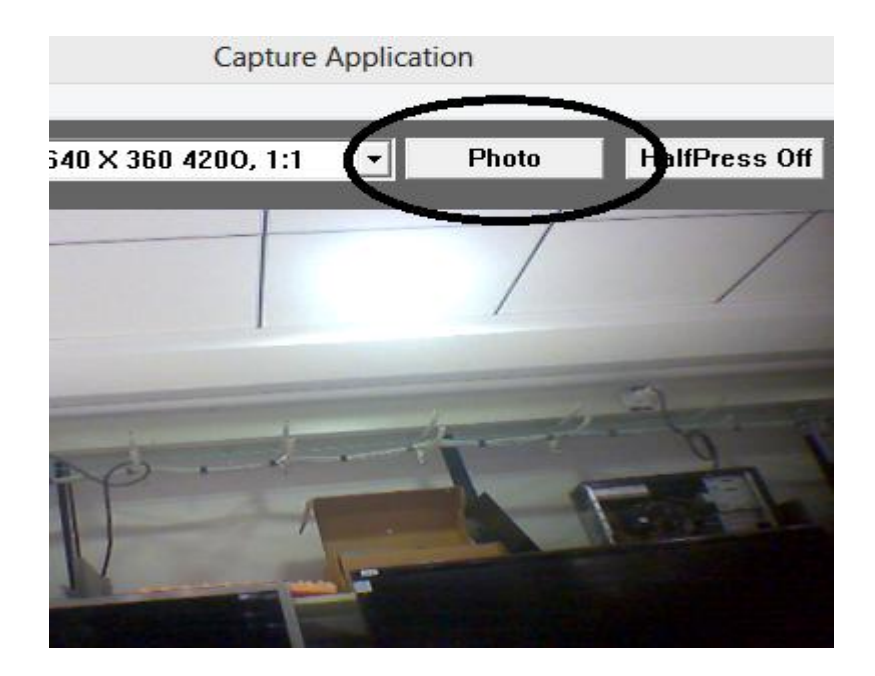

| 7. | Click on the camera options to change settings like brightness |
|----|----------------------------------------------------------------|
|    | or contrast.                                                   |

| Ľ          | Camera Option         | s                   | ×  |
|------------|-----------------------|---------------------|----|
|            |                       |                     |    |
| Zoom       |                       | 0                   |    |
| Pan        |                       | 0                   | ľ. |
| Tilt       |                       | 0                   | I  |
| Brightness |                       | 0                   |    |
| Contrast   |                       | 5                   |    |
| Hue        |                       | 0                   |    |
| Saturation |                       | 100                 |    |
| Sharpness  |                       | 50                  |    |
| Exposure   | Manual Exposure 🔽 Aut | o Exposure Priority | 1  |
|            |                       | -6                  |    |
|            | Manual Gain           |                     |    |
|            |                       | 100                 |    |
| Flicker    | Auto                  |                     |    |
| Flash      | <b>•</b>              |                     |    |
|            | Restore Defaults      | l                   |    |
|            |                       |                     |    |

- х **Custom Options** White Balance Mode Auto • • Scene Mode None Focus Mode Continuous • ISO Auto • ▼ Unit Color Effects None 0. EV Compensation AE metering mode Center • Face Detection Capture Mode -Picture Quality FinePictureQuality • • Flash Off • Zero Shutter Lag Off
- 8. Click on the Custom options to change settings

9. After capturing image ,photo is stored in C:\document

# **4.2 Operations Manual**

#### 1. Selection of Camera Mode in Choose Device Dialog Box

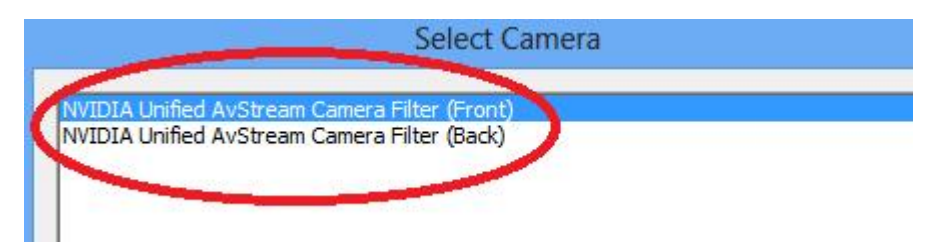

There are two camera modes in choose Device dialog box .

- o Front
- o Back

User can select either front camera or back camera.

2. <u>OpeningnvCameraController according to selection of camera</u> <u>mode</u>

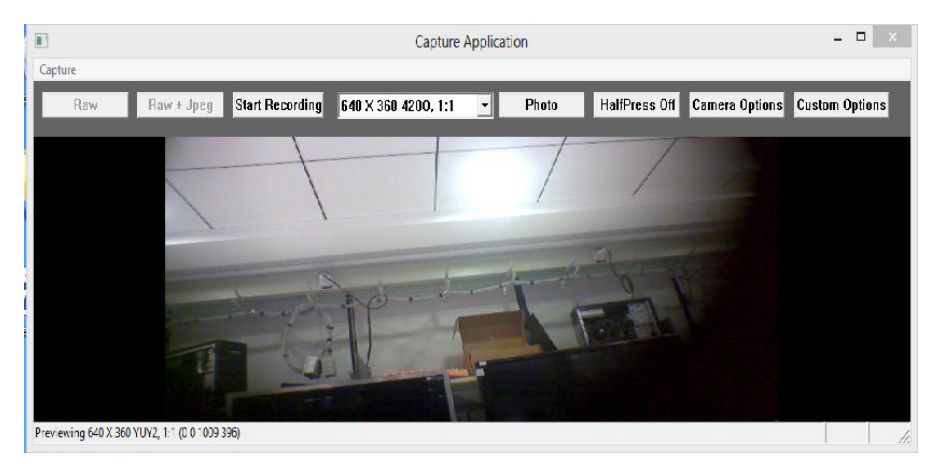

According to selection of camera mode by user, Camera Application will be opened with preview (depending on back and front selection) and all other options to work with camera.

## 3. Photo button to capture image

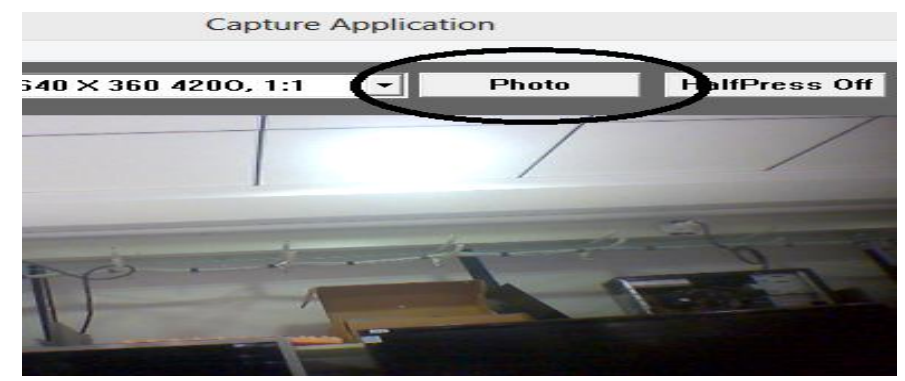

On tool, there is button named as 'Photo' as shown in picture After clicking on this, Image is captured and gets stored immediately in the C:\\documents

## 4. <u>Camera Options</u>

To change camera settings there is Button named as 'Camera Options'. After clicking on it, Camera Options dialog box will be opened.

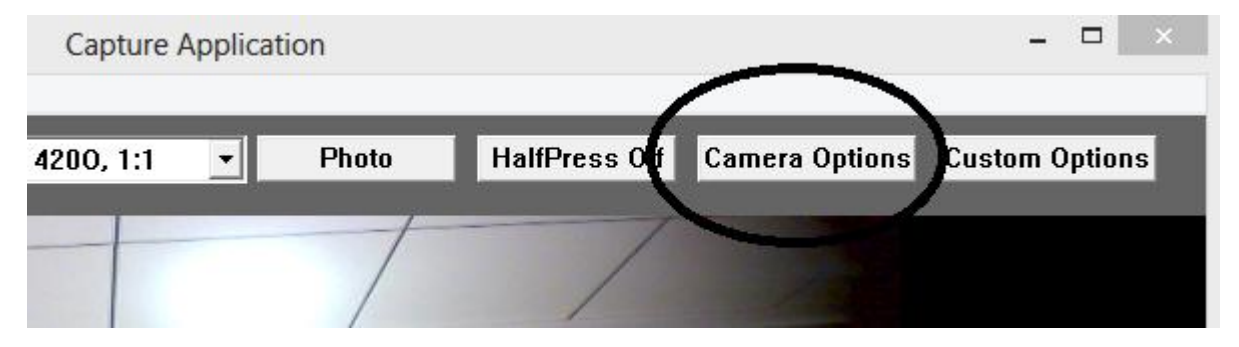

There are various settings which user can select and simultaneously can see effect on the preview.

There are many options available which user can select to change preview

| Camera Options |
|----------------|
| Zoom           |
| Pan            |
| Tilt           |
| Brightness     |
| Contrast       |
| Hue            |
| Saturation     |
| Sharpness      |
| Exposure       |
| Flicker        |
| Flash          |

## 5. Custom Options

To change camera settings there is Button named as 'Custom Options'. After clicking on it, Custom Options dialog box will be opened.

| Capture / | Applicat | tion  |               |               | ×              |  |
|-----------|----------|-------|---------------|---------------|----------------|--|
| 200, 1:1  | •        | Photo | HalfPress Off | Camera Option | Custom Options |  |
|           | _        | 1     |               |               |                |  |
|           |          | /     | /             |               |                |  |

There are many options available which user can select to change preview

| Custom Options   |
|------------------|
| White Balance    |
| Mode             |
| Scene Mode       |
| Focus Mode       |
| Color Effects    |
| EV Compensation  |
| AE metering Mode |
| Face Detection   |
| Picture Quality  |
| Flash            |
| Zero Shutter Lag |

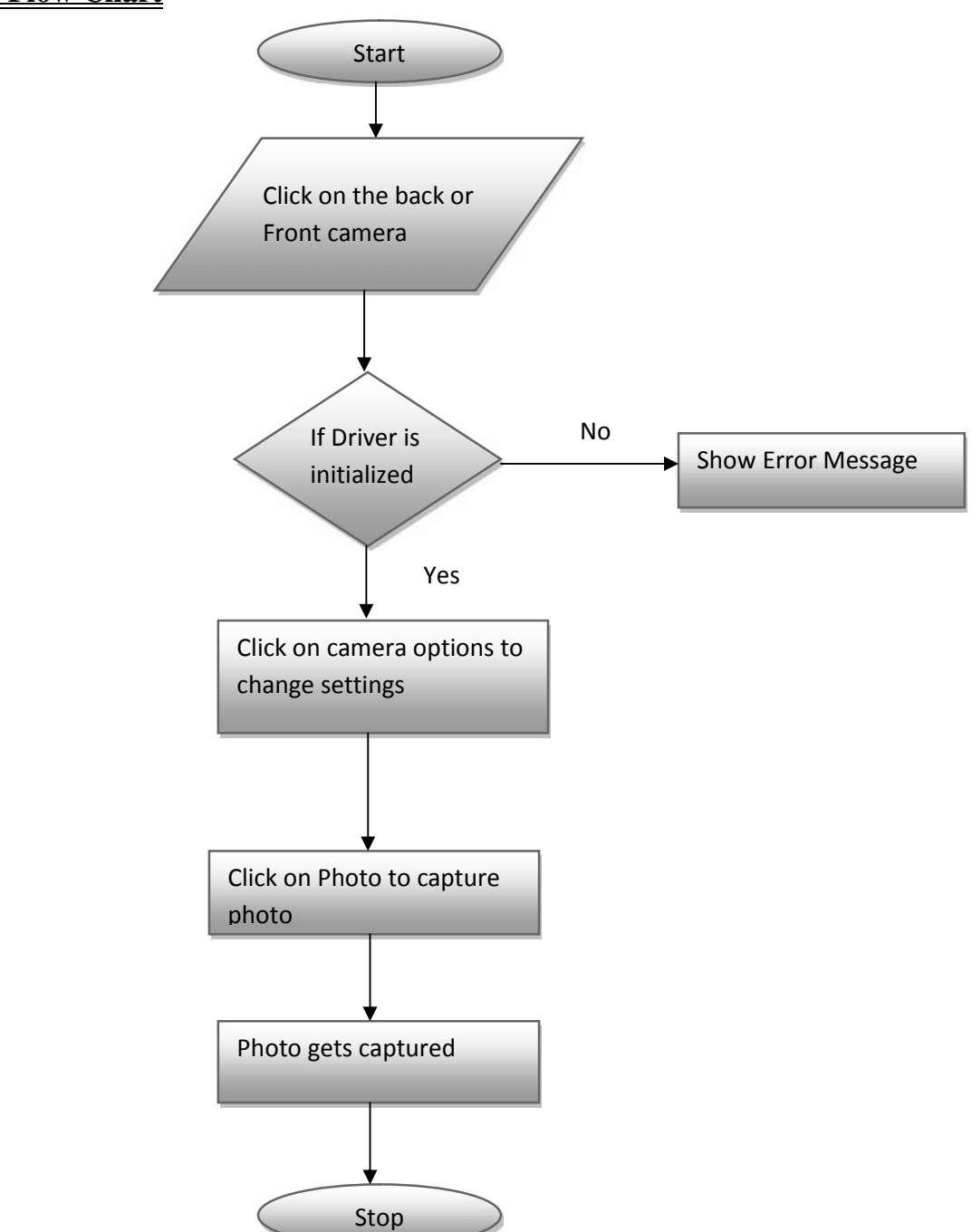

# 4.3 Flow Chart

## **Drawbacks and Limitations**

 This Tool is programmed in win32 language so this tool is not compatible with Linux, Macintosh, and Unix etc.

 This tool is having Camera Options like Zoom, Brightness, and Contrast etc.

But if range goes beyond certain limit then preview is not supported to that range.

We cannot view particular image in that tool itself .We have to see it in the Documents folder in the tablet.

#### **Proposed Enhancements**

 This tool is foundation for automation Tool.
 Various Functionalities will be added to this tool which helps to automate camera testing and make easy task for Tester.

- With help of this tool, Tester can test images by applying different combinations of camera Settings and analysis the result.
- On single Click, this tool can be captured multiple photos
  with different settings like Zoom, Brightness, Contrast, Scene
  Mode etc.

## **Conclusions**

This Tool is basically foundation for automation. This Camera tool is developed as existing Tablet Camera cannot be modified.

I have been successful enough to conclude that out tool is appropriate to the terms and conditions. And I have tried to complete all functionalities which actual Camera should have like Capturing Photo, different Settings (Basic as well as Custom).

I have tried to make the tool error free and was capable of in notifying each step cautiously.